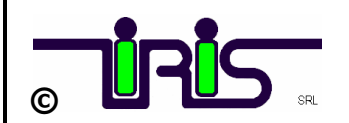

Dal **1° gennaio 2019** tutte le fatture emesse, a seguito di cessioni di beni e prestazioni di servizi effettuate tra soggetti residenti o stabiliti in Italia e le relative variazioni, potranno essere solo fatture elettroniche.

La fattura elettronica è un documento informatico, un **file formato XML** trasmesso per via telematica al Sistema di Interscambio (SDI). La trasmissione può riferirsi ad una fattura singola ovvero ad un lotto di fatture.

Le regole tecniche per predisporre, trasmettere, ricevere e conservare le fatture elettroniche sono quelle definite nel **provvedimento ADE n. 89757 del 30 aprile 2018.** 

L'operatore IVA può trasmettere direttamente la fattura elettronica oppure può farla trasmettere, per suo conto, da un soggetto terzo, solitamente un intermediario o un provider che offre servizi specifici proprio di trasmissione e ricezione delle fatture elettroniche.

In definitiva, il "postino" (SDI) accetta le fatture elettroniche di un operatore IVA anche da una PEC o un canale telematico (FTP o Web Service) non direttamente gestito dall'operatore stesso.

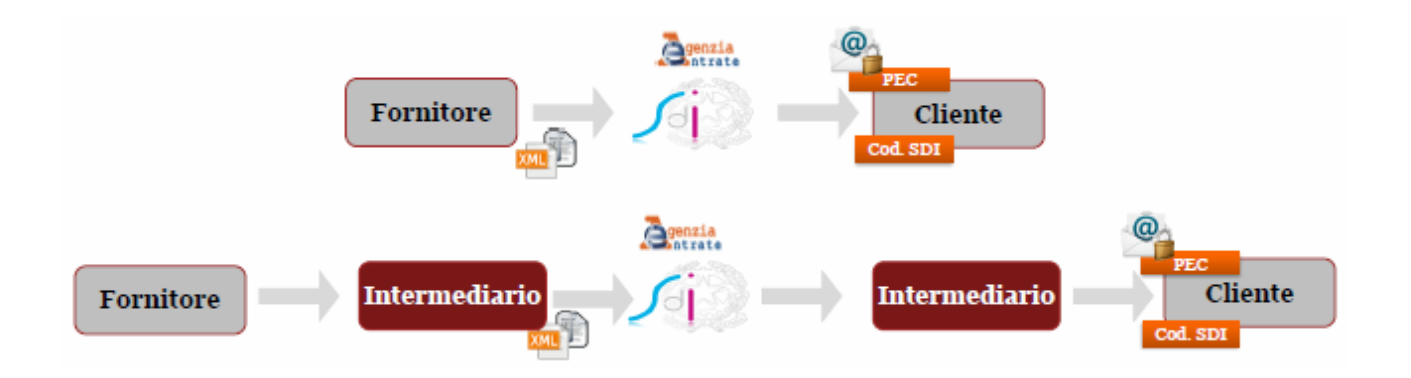

Per fornire tutti i dati richiesti è stato necessario adeguare alcuni archivi prevedendo nuovi campi, elencati dettagliatamente nelle successive sottosezioni che devono essere configurati dall' utente.

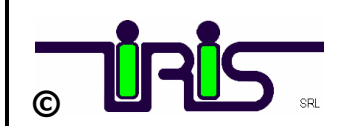

# **ISTRUZIONI OPERATIVE**

Per poter generare la Fattura Elettronica è necessario configurare quanto segue:

- **1. ANAGRAFICA SOCIETA'**
- 2. TABELLA IVA
- 3. TABELLA NAZIONI
- 4. TABELLA CAUSALI CONTABILI
- 5. TABELLA PAGAMENTI
- 6. TABELLA AGENTI
- 7. TABELLA VETTORI
- 8. ANAGRAFICA NOMINATIVI

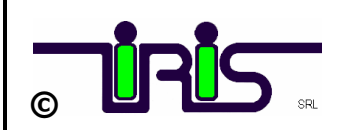

# **1. ANAGRAFICA SOCIETA'**

Nella tabella 'Anagrafica Società ' sono stati aggiunti i seguenti campi che devono essere debitamente compilati:

#### > Configurare :

- CODICE FISCALE
- PARTITA IVA
- **REGIME FISCALE**
- **REGISTRO IMPRESE**
- CODICE ATTIVITA'
- SOCIO UNICO
- STATO LIQUIDAZIONE

| 🖉 IRISTEX                                                                                           |                                                                                                    |
|----------------------------------------------------------------------------------------------------|----------------------------------------------------------------------------------------------------|
|                                                                                                    |                                                                                                    |
| CONTAB - IRIS Srl - Anagratica SOCIETA'                                                             |                                                                                                    |
| Codice azienda                                                                                      |                                                                                                    |
| File Immagine sfondo                                                                                | LOGO_IRIS.JPG Rep graf G Rep carat C                                                                         |
| Sede amministrativa Ragione soc.<br>Indirizzo<br>C.A.P.<br>Citta',prov.                             | IRIS SrI<br>Via XXVI Aprile, 3/E<br>22066<br>MARIANO C.SE                                                    |
| Sede legale Ragione soc.<br>Indirizzo<br>C.A.P.<br>Citta',prov.                                     |                                                                                                    |
| Codice fiscale         00907340137         Partita I.V.A.           Capitale Sociale         400000 | 00907340137         Regime Fiscale         RF01           Registro Imprese         25645615         Prov. CO |
| Attivita 465100                                                                                     | Socio Unico SM Stato Liquidazione LN                                                                         |
| Release applicativo contabile                                                                       | IRISCONT R. 6                                                                                                |
| Chiusura esercizio fiscale (GG/MM)                                                                  | 31 12                                                                                                    |
| Dati intermediario per Allegati (C.FISCALE + C.A.F.)                                                | 00826160962                                                                                                  |
| /alori ammessi: LS=in Liquidazione   LN=NON in Liquidazione<br>Count: *1                            |                                                                                                    |

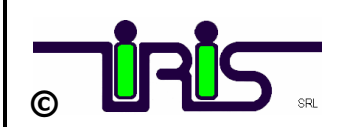

# **REGIME FISCALE**

| <b>RF01</b> | Ordinario                                                                                                    |
|-------------|----------------------------------------------------------------------------------------------------|
| <b>RF02</b> | Contribuenti minimi (art.1, c.96-117, L. 244/07)                                                              |
| RF04        | Agricoltura e attività connesse e pesca (artt.34 e 34-bis, DPR 633/72)                                        |
| <b>RF05</b> | Vendita sali e tabacchi (art.74, c.1, DPR. 633/72)                                                            |
| <b>RF06</b> | Commercio fiammiferi (art.74, c.1, DPR 633/72)                                                                |
| RF07        | Editoria (art.74, c.1, DPR 633/72)                                                                            |
| <b>RF08</b> | Gestione servizi telefonia pubblica (art.74, c.1, DPR 633/72)                                                 |
| <b>RF09</b> | Rivendita documenti di trasporto pubblico e di sosta (art.74, c.1, DPR 633/72)                                |
| RF10        | Intrattenimenti, giochi e altre attività di cui alla tariffa allegata al DPR 640/72 (art.74, c.6, DPR 633/72) |
| <b>RF11</b> | Agenzie viaggi e turismo (art.74-ter, DPR 633/72)                                                             |
| <b>RF12</b> | Agriturismo (art.5, c.2, L. 413/91)                                                                           |
| <b>RF13</b> | Vendite a domicilio (art.25-bis, c.6, DPR 600/73)                                                             |
| <b>RF14</b> | Rivendita beni usati, oggetti d'arte, d'antiquariato o da collezione (art.36, DL 41/95)                       |
| <b>RF15</b> | Agenzie di vendite all'asta di oggetti d'arte, antiquariato o da collezione (art.40-bis, DL 41/95)            |
| <b>RF16</b> | IVA per cassa P.A. (art.6, c.5, DPR 633/72)                                                                   |
| RF17        | IVA per cassa (art. 32-bis, DL 83/2012)                                                                       |
| <b>RF18</b> | Altro                                                                                                    |
| RF19        | Regime forfettario (art.1, c.54-89, L. 190/2014)                                                              |

### **SOCIO UNICO**

SU = SOCIO UNICO
 SM = PIU' SOCI ( da valorizzare solo per le società per azione e responsabilità abilitata )

## **STATO LIQUIDAZIONE**

LS = in Liquidazione LN = NON IN LIQUIDAZIONE

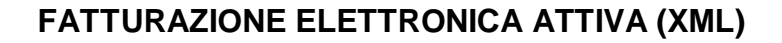

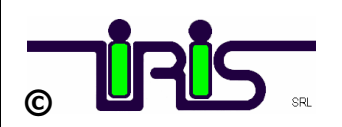

# 2. TABELLA IVA

Elenco dettagliato campo "Natura" :

- N1 = OPERAZIONI ESCLUSE (ex. art. 15)
- N2 = OPERAZIONI NON SOGGETTE (es. Fuori campo Iva) (es. prestazioni di servizi a sogg. extracee per mancanza del requisito di territorialità)
- **N3 = OPERAZIONI NON IMPONIBILI** (come esportazioni e cessioni di beni intra-UE)
- N4 = OPERAZIONI ESENTI
- N5 = OPERAZIONI REGIME DEL MARGINE/IVA NON ESPOSTA IN FATTURA
- N6 = OPERAZIONI SOGGETTE AD INVERSIONE CONTAB. (REVERSE CHARGE)
- N7 = IVA ASSOLTA IN ALTRO STATO UE (ex.art.40 c3-4 e art. 41 c1-B etc)
- > Impostare nella TABELLA IVA nella colonna 'NATURA' il valore corrispondente
- Impostare nella TABELLA IVA nella colonna <u>'ESIGIBILITA'</u> il valore
   S per indicare le 'Scissioni di Pagamento ' o ' Split Payment '. (Lo Split Payment è il meccanismo di esigibilità dell' Iva applicato dalle imprese private nei rapporti con la Pubblica Amministrazione)
- Impostare nella TABELLA IVA la colonna <u>'BOLLO'</u> per gestire alcune eccezioni legate alle operazioni senza applicazione d'imposta:
  - S = se l'articolo lva non richiede l 'applicazione dell' imposta di bollo
  - A = se IL VALORE del BOLLO NON VIENE ADDEBITATO AL CLIENTE IN FATTURA

| IRIS             | TEX                                               |    |                 |      |        |         |        |        | -      |    |       |     |     |     |     |           |     |   |
|------------------|---------------------------------------------------|----|-----------------|------|--------|---------|--------|--------|--------|----|-------|-----|-----|-----|-----|-----------|-----|---|
|                  | TAB - IRIS Srl - Tabella IVA                      |    |                 | -    |        |         | 30/10  | 1/201  | 813    |    | _     |     |     |     |     | +         |     | × |
| Cod              | Descrizione                                       |    | Descri, Aaaiunt | T    | Alia.  | Ded%    | Scarto | AILG.  | AIL8C  | P  | B     | D.  | E   | C/F |     | P NAT     |     |   |
| )                | I.V.A. 9%                                         |    |                 | 0    | 9      | 100     | 2,12   | s      |        | Г  |       | Π   | ┟┌╴ |     |     |           |     |   |
| 0                | NON IMP.CS.INTR.A.41 DL513/92                     |    | "INVERSIO       | 5    | 0      | 100     | 2,00   | Ís     | İTİ    | t  | i —   | İΤ  | ti  | B   | ÍΠ  | N7        |     |   |
| 1                | iva non esistente sul pdc                         |    |                 | O    | 11     | 100     | 2,00   | S      |        | Т  |       | П   |     | T   |     | $\square$ |     |   |
| 3                | I.V.A. 13%                                        |    |                 | O    | 13     | 100     | 2,00   | S      |        | Т  |       | Г   |     |     |     |           |     |   |
| 3                | I.V.A. 16%                                        |    |                 | O    | 16     | 100     | 2,00   | IS     |        | T  |       | Г   |     |     |     |           | i   |   |
| 3                | I.V.A. 19%                                        |    |                 | O    | 19     | 100     | 2,00   | S      |        | Г  |       | Γ   |     |     |     |           |     |   |
| )                | I.V.A. 20%                                        |    |                 | 0    | 20     | 100     | 2,00   | S      |        | T  |       | Π   |     |     |     |           | i   |   |
| 1                | I.V.A. 21%                                        |    |                 | 0    | 21     | 100     | 2,00   | S      |        |    |       | Γ   |     |     |     |           |     |   |
| 2                | I.V.A. 22%                                        |    |                 | O    | 22     | 100     | 2,00   | S      |        | Г  |       | Γ   |     |     |     |           |     |   |
| 3                | I.V.A. 23%                                        |    |                 | O    | 23     | 100     | 2,00   | S      |        | Г  |       | Γ   |     |     |     |           | i   |   |
| i i              | N.I. ART.26/2 633/72                              |    |                 | 5    | 0      | 100     | 2,00   | S      |        | Г  |       | Γ   |     |     |     | N3        |     |   |
| )                | I.V.A. 20% - 2^ attivita'                         |    |                 | 0    | 20     | 100     | 2,00   | S      |        | Г  |       | Γ   | Г   |     |     |           | I N |   |
| 1                | 22% Art.17-Ter Split-Payment                      |    |                 | 6    | 22     |         | 2,00   | S      |        | Г  | S     | Γ   | S   |     |     |           | i   |   |
| 2                | I.V.A. 21%                                        |    |                 | O    | 21     | 100     | 2,00   |        |        | Г  |       | Γ   |     | Т   |     |           | i   |   |
| 3                | N.I. ART. 8/1-a)b) **(BL-SERV)                    |    |                 | 5    | 0      | 100     | 2,00   | S      |        | Г  |       | Γ   |     | Ē   |     | N3        | i   |   |
| )                | N.I. ART. 8/1-a)b) **(BL-BENI)                    |    |                 | 5    |        | 100     | 2,00   | S      |        | Г  |       | Γ   |     | В   |     | N3        | i   |   |
| 1                | N.I. ART. 8/1-c)F                                 |    | **OPERAZI       | 5    | 0      | 100     | 2,00   | S      | S      | Г  |       | Γ   |     |     |     | N3        |     |   |
| 2                | NON IMPONIBILE A41-L.427/93                       |    | ** INVERSI      | 5    | 0      | 100     | 2,00   | S      |        | Г  |       | Γ   |     | В   |     | N3        | i   |   |
| 3                | N.I. ART. 74/6                                    |    |                 | 5    | D      | 100     | 2,00   | S      |        | Г  | S     | 9   |     | В   |     | N3        |     |   |
| 4                | ART. 74/8 IVA NON ESPOSTA                         |    |                 |      | 0      | 100     | 2,00   | S      |        |    |       | Π   |     |     |     | N5        |     |   |
| )                | ESENTE ART. 10                                    |    | ** OPERAZ       | 3    | 0      | 100     | 2,00   | S      |        |    |       | Γ   |     | P   |     | N4        |     |   |
| 1                | ESCLUSO B.I. ART.2/h                              |    |                 | 4    | 0      | 100     | 2,00   | S      |        |    |       | Γ   |     | P   | E   | N2        |     |   |
|                  |                                                   |    |                 |      |        |         |        |        |        |    |       |     |     | S   | TAN | ира       |     |   |
| .P : '9<br>nt: 2 | )' = ART. IVA ESCLUSO DA APPLICAZIONE BOLL<br>2 v | .0 | 'A' = VALORE    | E BO | LLO NO | )N ADDE | BITATO | ) IN F | ATT. / | ۹L | CLIEN | 4TE |     |     |     |           |     |   |

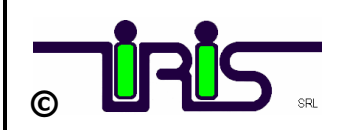

# **3. TABELLA NAZIONI**

- Inserire nella TABELLA NAZIONI i CODICI ISO (alfabetici). (Elenco dei Paesi e Territori esteri secondo gli standard ISO 3166-1 alpha-2 Code)
- Verificare nella TABELLA NAZIONI in corrispondenza del codice ITALIA il campo <u>intracee-extracee</u>' deve essere VUOTO.

### > Tabella-NAZIONI

| 🌋 IRIST                | EX                              |           |           |              |       |    |     |      |    | > |
|------------------------|---------------------------------|-----------|-----------|--------------|-------|----|-----|------|----|---|
|                        |                                 |           |           | $\backslash$ |       |    |     |      |    |   |
| K CONT                 | AB - IRIS Srl - Tabella Nazioni |           | 30        | /08/2017     | 11:51 |    |     |      |    | × |
| Codice                 | Descrizione                     | Est.P.IVA | Parametri | liso         | Cee   | BL | UIC | LP I | Ds |   |
| CA                     | CANADA                          |           |           |              | E     |    |     |      |    |   |
| СН                     | SVIZZERA                        | <u> </u>  |           |              | E     | S  | 071 | İ    | _  |   |
| CI                     | CINA                            | IE-       | NOCATDOG  | CN           | E     |    |     |      |    |   |
| D                      | GERMANIA                        | DE-       |           | DE           |       |    |     |      |    |   |
| DK                     | DANIMARCA                       | DK-       |           | DK           |       |    |     |      |    |   |
| E                      | SPAGNA                          | ES-       |           | ES           |       |    | 067 |      |    |   |
| EAU                    | EMIRATI ARABI                   |           | 70        |              | E     |    |     |      |    |   |
| F                      | FRANCIA                         | FR-       |           | <b>F</b> R   |       |    |     | 10   |    |   |
| GB                     | INGHILTERRA                     | GB-       |           | GR           |       |    |     |      |    |   |
| HK                     | HONG KONG                       | IE-       |           | HK           | F     | S  | 103 |      |    |   |
|                        | ITALIA                          |           | 01        | IT           | (     | )  |     |      |    |   |
| IND                    | INDIA                           |           |           |              | P     | 1  |     |      |    |   |
| IR                     | Irlanda                         |           |           |              |       |    |     |      |    |   |
| IS                     | Islanda                         | IS-       |           | IS           |       |    |     |      |    |   |
| M                      | MESSICO                         |           |           |              | E     |    |     |      |    |   |
| N                      | NORVEGIA                        |           |           |              | E     |    |     |      |    |   |
| NL                     | OLANDA                          | NL-       |           | NL           |       |    |     |      |    |   |
| Р                      | PORTOGALLO                      | P-        |           | P-           |       |    |     |      |    |   |
| R                      | Romania                         | R-        |           | R-           |       |    |     |      |    |   |
| S                      | SVEZIA                          | SV-       |           | SV           |       |    |     |      |    |   |
| SF                     | FINLANDIA                       | SF-       |           | SF           |       |    |     |      |    |   |
| SMR                    | San Marino                      | SM-       |           | SM           |       | S  | 037 |      |    |   |
| USA                    | STATI UNITI                     |           | 25        |              | E     |    |     |      |    | - |
|                        |                                 |           |           |              |       |    |     |      |    | _ |
|                        |                                 |           |           |              |       |    |     |      |    |   |
| HELP : pa<br>Count: 26 | rametri<br>V                    |           |           |              |       |    |     |      |    |   |

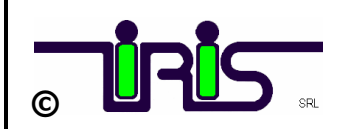

# 4. TABELLA CAUSALI CONTABILI

> Inserire nella tabella CAUSALI CONTABILI la tipologia documento.

#### LEGENDA TIPOLOGIA DOCUMENTO/OPERAZIONE

- ° TD01 = FATTURA
- ° TD04 = NOTA CREDITO
- ° TD05 = NOTA DEBITO
- ° TD10 = FATT. ACQ. INTRAC. BENI
- ° TD11 = FATT. ACQ. INTRAC. SERVIZI
- ° TD12 = DOCUMENTO RIEPILOGATIVO
- ° TD20 = AUTOFATTURE

#### 🎇 IRISTEX

| CONT   | AB - IRIS Srl - Causali contabili |        |                      | 09/10/2018 15:12 |      |      | ×    |
|--------|-----------------------------------|--------|----------------------|------------------|------|------|------|
| Codice | Descrizione                       | Genere | Descrizione utilizzo | Form             | Step |      |      |
| 01     | NS. FATTURA                       | CLI    |                      | movcont          | 5    | TD01 | >>   |
| 012    | AUTOFATTURA MAN.                  | CLI    | (no non reg.cliente) | movcont          | 5    | TD20 | >>   |
| 01A    | AUTOFATTURA                       | CLI    | (automatica)         | movcont          | 3    | TD20 | >>   |
| 01B    | STORNO ERR.REG.FATT.              | CLI    |                      | movcont          | 3    | TD01 | >>   |
| 01C    | VENDITA CESPITE                   | CLI    |                      | movcont          | 3    | TD01 | >>   |
| 01E    | FATTURA ELETTRONICA               | CLI    |                      | movcont          | 3    | TD01 | >>   |
| 01L    | NS. FATT. + CDC                   | CLI    |                      | movcont          | 3    | TD01 | >>   |
| 01M    | NS. FATTURA MANUALE               | CLI    |                      | movcont          | 3    | TD01 | >>   |
| 01S    | FATTURA PROFORMA                  | CLI    |                      | movcont          | 3    |      | >>   |
| 02     | NS. NOTA DEBITO                   | CLI    |                      | movcont          | 3    | TD05 | >>   |
| 02E    | NOTA DEBITO ELETTR.               | CLI    |                      | movcont          | 3    | TD05 | >>   |
| 03     | NS. NOTA CREDITO                  | CLI    |                      | movcont          | 3    | TD04 | >>   |
| 03A    | NOTA CREDITO                      | CLI    | Senza iva            | movcont          | 2    | TD04 | >>   |
| 03C    | N.C.                              | CLI    |                      | movcont          | 2    |      | >>   |
| 03E    | NOTA CRED.ELETTR.                 | CLI    |                      | movcont          | 3    | TD04 | >>   |
| 03P    | NOTA VARIAZIONE IVA               | CLI    | (fallimento-rec.IVA) | movcont          | 5    | TD05 | >>   |
| 04B    | RISCOSSIONE ESTERO                | CLI    | SPE+SEL rip.aut.abb  | movpag           | 10   |      | >>   |
| 04C    | RISCOSSIONE EST.(2)               | CLI    | SPS+SEL rip.aut.abb  | movpag           | 11   |      | >>   |
| 04E    | RISCOSSIONE EST.(3)               | CLI    | senza funz.SEL+SPE   | movpag           | 9    |      | >> 🖣 |
|        |                                   |        |                      |                  |      |      |      |

HELP : tipo documento , TD01-Fattura, TD04-Nota Credito, TD05-Nota Debito, TD10-Fatt.Acq.Intra Beni, TD11-Fatt.Acq.Intra Servizi Count: 19 v <u>- 🗆 ×</u>

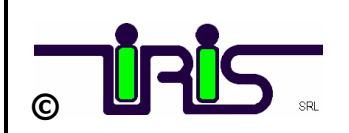

# 5. TABELLA CONDIZIONI DI PAGAMENTO

#### Inserire nella tabella PAGAMENTO la modalità

| <mark> I</mark> RIST | EX                                |      |     |       |       |       |       |      |         |     |      |                | _ [           | IJ× |
|----------------------|-----------------------------------|------|-----|-------|-------|-------|-------|------|---------|-----|------|----------------|---------------|-----|
|                      |                                   |      |     |       |       |       |       |      |         |     |      |                |               |     |
| 🚰 CONT               | AB - IRIS-Srl - Tabella Pagamenti |      |     |       |       |       | 29    | /11/ | 2018 09 | 46  |      |                |               | ×   |
| Codice               | Descrizione (*)                   | Tipo | M/0 | à Dec | . N.F | . Sca | d Int | RI   | Sconto  | Mod | Pag. | <u>A S</u> c.F | in≀ Parametri |     |
| 000                  | R.B. 30/60 GG FM.                 | 2    | M   | 1     | 2     | 99    | 1     | 0    |         | MP  | 09   |                | 001           |     |
| 001                  | R.B. 30 GG D.F. al 10             | 2    | M   | 2     | 1     | 10    | 1     | 0    |         | MP  | 12   |                | 001001        |     |
| 002                  | R.B. 30 GG. F.M.                  | 2    |     | 1     | 1     | 99    | 30    | 0    |         | MP  | 12   |                | 000           |     |
| 003                  | R.B. 60 GG. D.F.                  | 2    |     | 2     | 1     | 0     | 30    | 0    |         | MP  | 12   |                | 001           |     |
| 004                  | R.B. 60 GG. F.M.                  | 2    |     | 2     | 1     | 99    | 0     | 0    |         | MP  | 12   |                | RB3           |     |
| 005                  | R.B. 90 GG. D.F.                  | 2    |     | 3     | 1     | 0     | 0     | 0    |         | MP  | 12   |                | 001           |     |
| 006                  | R.B. 90 GG. D.F. F.M. 5 ms        | 2    |     | 4     | 1     | 5     | 0     | 0    |         | MP  | 12   |                | 001           |     |
| 007                  | R.B.150 GG. D.F. F.M. al 30       | 2    |     | 5     | 1     | 99    | 0     | 0    |         | MP  | 12   |                | 001           |     |
| 008                  | R.B. 30/60 GG. F.M. S.F. 5%       | 2    |     | 1     | 2     | 99    | 30    | 0    |         | MP  | 12   |                | 001           |     |
| 009                  | R.D. 60 GG F.M.                   | 3    |     | 2     | 1     | 0     | 0     | 0    |         | MP  | 12   |                | 001           |     |
| 010                  | R.B. 30/60/90 D.F.                | 2    |     | 30    | 3     | 0     | 30    | 0    |         | MP  | 12   |                | 001           |     |
| 011                  | R.B. 30/60/90/120/150/180/210     | 2    | M   | 1     | 7     | 10    | 1     | 0    |         | MP  | 12   |                | 001           |     |
| 012                  | R.B. 30/60/90 DF.                 | 2    | M   | 1     | 3     | 0     | 1     | 0    |         | MP  | 12   |                | 001           |     |
| 013                  | R.B. 30/60/90 FM.                 | 2    | M   | 1     | 3     | 99    | 1     | 0    |         | MP  | 12   |                | RB15          |     |
| 014                  | R.B. 30/60/90 AL 15               | 2    |     | 1     | 3     | 15    | 30    | 0    |         | MP  | 12   |                | 001           |     |
| 015                  | R.B. 150 gg. fm sc. 10            | 2    |     | 180   | 1     | 5     | 0     | 0    | 10.00   |     |      |                | 555           |     |
| 016                  | R.B. 30/60 DF.                    | 2    | M   | 30    | 2     | 0     | 30    | 0    |         | MP  | 12   |                | 001           |     |
| 017                  | R.D. 90 GG fm                     | 3    |     | 3     | 1     | 99    | 0     | 0    |         |     |      |                | 001           |     |
| 018                  | AVVISO DI PAG. 30 GG.D.F. F.M.    | 3    |     | 1     | 1     | 99    | 0     | 0    |         |     |      |                | 001           |     |
| 019                  | AVVISO DI PAG. 60 GG.D.F. F.M.    | 3    |     | 2     | 1     | 99    | 0     | 0    |         |     |      |                | 001           |     |
| 020                  | RIBA 180/210 DF FM                | 2    |     | 180   | 2     | 99    | 30    | 0    |         |     |      |                | 001           |     |
| 021                  | CONTANTI                          | 3    |     | 0     | 1     | 0     | 0     | 0    |         | MP  | 01   |                | 001           |     |
| 022                  | CONTRASSEGNO                      | 3    |     | 0     | 1     | 0     | 0     | 0    |         | MP  | 02   |                | 001           |     |
|                      |                                   |      |     |       |       |       |       |      |         |     |      |                | STAMPA        |     |

#### HELP : Codice Count: 149 v

### LEGENDA MODALITA' DI PAGAMENTO

|      | Modalità Pagamento                         |
|------|--------------------------------------------|
| MP01 | contanti                                   |
| MP02 | assegno                                    |
| MP03 | assegno circolare                          |
| MP04 | contanti presso Tesoreria                  |
| MP05 | bonifico                                   |
| MP06 | vaglia cambiario                           |
| MP07 | bollettino bancario                        |
| MP08 | carta di pagamento                         |
| MP09 | RID                                        |
| MP10 | RID utenze                                 |
| MP11 | RID veloce                                 |
| MP12 | RIBA                                       |
| MP13 | MAV                                        |
| MP14 | quietanza erario                           |
| MP15 | giroconto su conti di contabilità speciale |
| MP16 | domiciliazione bancaria                    |
| MP17 | domiciliazione postale                     |
| MP18 | bollettino di c/c postale                  |
| MP19 | SEPA Direct Debit                          |
| MP20 | SEPA Direct Debit CORE                     |
| MP21 | SEPA Direct Debit B2B                      |
| MP22 | Trattenuta su somme già riscosse           |

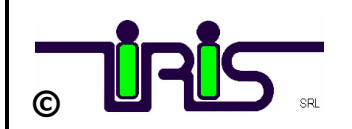

# Inserire flag 'A' per le FATTURE C/ANTICIPO

| 🎇 IRIST                | EX                                |      |          |          |          |          |          |          |          |          |           |                 | <u> </u> |
|------------------------|-----------------------------------|------|----------|----------|----------|----------|----------|----------|----------|----------|-----------|-----------------|----------|
|                        |                                   |      |          |          |          |          |          |          |          |          |           |                 |          |
| 🌋 CONT                 | AB - IRIS Srl - Tabella Pagamenti |      |          |          |          |          | 29       | /11/     | 2018 09: | 46       |           |                 | ×        |
| Codice                 | Descrizione (*)                   | Tipo | M/0      | G Dec    | N.R      | . Sca    | d Int    | . RI     | Sconto   | Mod.Pag. | A         | Sc.Fin: Paramel |          |
| 161                    | PAGAMENTO ANTICIPATO SC.4%        | 3    |          | 0        | 1        | 0        | 0        | 0        | 4.00     | MP09     | Α         | 001             |          |
| 660                    | PAGAMENTO ANTICIPATO              | 13   | <u> </u> | 0        | 1        | 0        |          | 0        | <u> </u> | MP09     | A         | 001             | _        |
|                        | 1                                 | ┢    | <u> </u> | <u> </u> | <u> </u> | <u> </u> | <u> </u> | <u> </u> | <u> </u> |          | 님         |                 |          |
|                        |                                   | ┢    | <u> </u> | -        | -        | <u> </u> | <u> </u> | -        | <u> </u> |          | 님         |                 | -11      |
|                        |                                   | -    | <u> </u> | <u> </u> | <u> </u> | <u> </u> | -        | <u> </u> | <u> </u> | <u> </u> | Н         |                 |          |
|                        |                                   | ÷    | ί—       | i—       | ί—       | i—       | <u> </u> | †        | i        | <u> </u> | Н         |                 |          |
|                        |                                   | í—   | ŕ        | í        | ŕ        | í        | i —      | ŕ        | i —      |          | П         |                 | _        |
|                        |                                   |      | Í        | Í        | Í        | Í        |          | Í        | İ        |          | $\square$ |                 |          |
|                        |                                   |      |          |          |          |          |          |          |          |          | $\Box$    |                 |          |
|                        |                                   |      |          |          |          |          |          |          |          |          |           |                 |          |
|                        |                                   |      |          |          |          |          |          |          | <u> </u> |          | 니         |                 | _        |
|                        |                                   |      |          | <u> </u> |          |          |          |          | <u> </u> | <u> </u> | 닏         |                 | _        |
|                        |                                   | _    | <u> </u> | <u> </u> | <u> </u> | <u> </u> | <u> </u> | <u> </u> | <u> </u> | <u> </u> | 닏         |                 | _        |
|                        |                                   | _    | <u> </u> | <u> </u> | <u> </u> | <u> </u> |          | <u> </u> | <u> </u> | <u> </u> | 닏         |                 | _        |
|                        |                                   | ┢    | <u> </u> | <u> </u> | <u> </u> | <u> </u> | <u> </u> | <u> </u> | <u> </u> |          | 님         |                 | -11      |
|                        | 1                                 | ┢    | <u> </u> | <u> </u> |          |          | -        |          |          |          | Н         |                 | -11      |
|                        |                                   | ┢    | ┢        |          | ┢        | <u> </u> | -        | -        | <u> </u> |          | Н         |                 | -11      |
|                        |                                   | ÷    | i –      | i—       | <u> </u> | i –      | <u> </u> | <u> </u> | i        | <u> </u> | Н         |                 |          |
|                        |                                   | i –  | ŕ        | í –      | ŕ        | ŕ        | i –      | ŕ        | i – –    |          | Ы         |                 |          |
|                        | ,<br>                             | í –  | ŕ        | í        | ŕ        | Í        | i —      | ŕ        | i —      |          | П         |                 | _        |
|                        |                                   |      | Í        | Í        | Í        | Í        |          | Í        | <u> </u> |          | $\square$ |                 | _        |
|                        |                                   |      |          |          |          |          |          |          |          |          |           | STAM            | PA       |
| HELP : A=<br>Count: *2 | anticipo                          |      |          |          |          |          |          |          |          |          |           |                 |          |

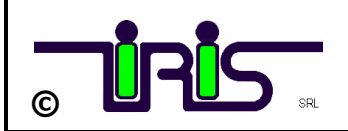

# 6. TABELLA AGENTI

Completare la tabella AGENTI solo se si emettono fatture con ritenuta d' acconto e contributo Enasarco.

#### > CODICE ENASARCO

#### > CODICE CAUSALI DI PAGAMENTO (vedi tabella da modello 770)

| 🌋 IRIS      | EX                                                                                     |   |  |  |  |  |  |  |  |
|-------------|----------------------------------------------------------------------------------------|---|--|--|--|--|--|--|--|
| 🧩 CON       | AB - IRIS Srl - Tabella Agenti 10/10/2018 12:18                                        | × |  |  |  |  |  |  |  |
| Cod         |                                                                                        |   |  |  |  |  |  |  |  |
|             | Nome I/E I % Prov M S S L L.For Laus.Lt Sud.Vendite                                    |   |  |  |  |  |  |  |  |
|             |                                                                                        |   |  |  |  |  |  |  |  |
| 12          | codice enasarco  A                                                                     |   |  |  |  |  |  |  |  |
|             | OO1 diretto@iris-spa.it                                                                |   |  |  |  |  |  |  |  |
|             |                                                                                        |   |  |  |  |  |  |  |  |
|             |                                                                                        |   |  |  |  |  |  |  |  |
|             |                                                                                        |   |  |  |  |  |  |  |  |
|             |                                                                                        |   |  |  |  |  |  |  |  |
|             | <tipocassa></tipocassa>                                                                |   |  |  |  |  |  |  |  |
| TC01        | Cassa nazionale previdenza e assistenza avvocati e procuratori legali                  |   |  |  |  |  |  |  |  |
| TC02        | Cassa previdenza dottori commercialisti                                                |   |  |  |  |  |  |  |  |
| TC03        | 03 Cassa previdenza e assistenza geometri                                              |   |  |  |  |  |  |  |  |
| TC04        | 4 Cassa nazionale previdenza e assistenza ingegneri e architetti liberi professionisti |   |  |  |  |  |  |  |  |
| TC05        | 15 Cassa nazionale del notariato                                                       |   |  |  |  |  |  |  |  |
| TC06        | Cassa nazionale previdenza e assistenza ragionieri e periti commerciali                |   |  |  |  |  |  |  |  |
| TC07        | Ente nazionale assistenza agenti e rappresentanti di commercio (ENASARCO)              |   |  |  |  |  |  |  |  |
| TC08        | Ente nazionale previdenza e assistenza consulenti del lavoro (ENPACL)                  |   |  |  |  |  |  |  |  |
| TC10        | Ente nazionale previdenza e assistenza farmacisti (ENPAN)                              |   |  |  |  |  |  |  |  |
| TC11        | Ente nazionale previdenza e assistenza veterinari (ENPAV)                              |   |  |  |  |  |  |  |  |
| TC12        | Ente nazionale previdenza e assistenza impiegati dell'agricoltura (ENPAIA)             |   |  |  |  |  |  |  |  |
| TC13        | Fondo previdenza impiegati imprese di spedizione e agenzie marittime                   |   |  |  |  |  |  |  |  |
| TC14        | Istituto nazionale previdenza giornalisti italiani (INPGI)                             |   |  |  |  |  |  |  |  |
| TC15        | Opera nazionale assistenza orfani sanitari italiani (ONAOSI)                           |   |  |  |  |  |  |  |  |
| TC16        | Cassa autonoma assistenza integrativa giornalisti italiani (CASAGIT)                   |   |  |  |  |  |  |  |  |
| TC17        | 7 Ente previdenza periti industriali e periti industriali laureati (EPPI)              |   |  |  |  |  |  |  |  |
| <b>TC18</b> | Ente previdenza e assistenza pluricategoriale (EPAP)                                   |   |  |  |  |  |  |  |  |
| TC19        | Ente nazionale previdenza e assistenza biologi (ENPAB)                                 |   |  |  |  |  |  |  |  |
| TC20        | Ente nazionale previdenza e assistenza professione infermieristica (ENPAPI)            |   |  |  |  |  |  |  |  |
| TC21        | Ente nazionale previdenza e assistenza psicologi (ENPAP)                               |   |  |  |  |  |  |  |  |
| TC22        | INPS                                                                                   |   |  |  |  |  |  |  |  |

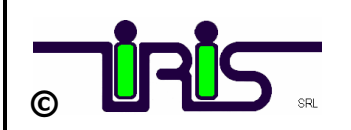

# 7. TABELLA VETTORI

- Completare la tabella VETTORI solo se si emettono FATTURE IMMEDIATE -ACCOMPAGNATORIE.
- Indicare flag 'S' se persona fisica e completare i campi CODICE FISCALE NOME – COGNOME – NAZIONE

| 🗱 IRISTEX                                |                  |
|------------------------------------------|------------------|
| 🕵 CONTAB - IRIS Srl - Tabella Vettori    | 22/10/2018 12:14 |
| Cod. Rag.soc.vettore CAP                 | P Indirizzo      |
|                                          |                  |
| S 1234567890123456 MARIO                 |                  |
| 3 1234307030123430 (#PARIO               |                  |
|                                          |                  |
|                                          |                  |
|                                          |                  |
|                                          |                  |
|                                          |                  |
|                                          |                  |
|                                          |                  |
|                                          |                  |
|                                          |                  |
|                                          |                  |
|                                          |                  |
|                                          |                  |
|                                          |                  |
|                                          |                  |
|                                          |                  |
|                                          |                  |
| j. n                                     |                  |
| HELP: 'S' se persona física<br>Count: *1 |                  |

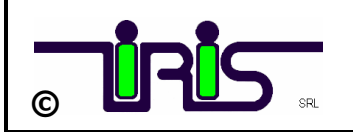

# 8. ANAGRAFICA NOMINATIVI

- > In ANAGRAFICA NOMINATIVI verificare campo Codice Fiscale e/o Partita Iva
- Settare il campo ABILITA FATTURA ELETTRONICA:
  - **= 8** Per abilitare la fatturazione elettronica PRIMA DEL 01/01/2019 altrimenti **lasciare il campo vuoto**

#### = 'N' Per escludere un nominativo dalla fatturazione elettronica

| IRISTEX                        |               |                                 | /                                 |                      |                                |
|--------------------------------|---------------|---------------------------------|-----------------------------------|----------------------|--------------------------------|
| <b>50</b>                      |               | 6                               | /                                 |                      |                                |
| CONTAB - IRIS S                | rl - Anagr    | rafica Nominativi               |                                   | 24/09/2018           | 13:52                          |
|                                | -             | /                               | Sede Ammini                       | istrativa            | Cliente C                      |
| Ragione Sociale                | IRIS SF       | <u>а</u>                        | Couo minim                        |                      | Fornitore S                    |
| -                              |               |                                 |                                   |                      | >> Dettaglio Cli-For           |
| Indirizzo                      | VIA 26        | APRILE, 3/E                     |                                   |                      |                                |
| Localita'                      | 22066         | MARIANO COMENSE                 |                                   | CO Naz I             | ITALIA                         |
| Locanta                        | Sede Lei      | nale o Kannresentante Fis       | cale o Stabile Organizzazione     | <b>b</b>             | ,                              |
| Ragione Sociale                | IRIS SF       | PA                              |                                   | Rappr.fisca          | ale / Stabile organizzazione   |
|                                |               |                                 |                                   |                      | - ,                            |
| Indirizzo                      | VIA 26        | APRILE, 3/E                     |                                   |                      |                                |
| Localita'                      | 22066         | MARIANO COMENSE                 |                                   | CO Naz I             | ITALIA                         |
|                                | codice 1      | fiscale                         | P.Iva nominativo o rap            | presentante fiscale  |                                |
| /                              | 057291        | 70969                           | IT-012345670853                   | ·                    |                                |
| Corrispondente                 |               |                                 |                                   | Persona fisica ?     | Stampa allegati S              |
| estero<br>Abilitazione Eattura |               |                                 |                                   | Blocco Amministrativ |                                |
| Elettronica                    | *  8 <br>Note |                                 | Ind.Agg (*)1                      | D.Ag.(*)             | 9 re Um Angl.                  |
|                                |               |                                 |                                   |                      |                                |
|                                | <u> </u>      |                                 |                                   | _                    |                                |
|                                | ·             |                                 |                                   |                      |                                |
| I D - 'O' - shilits (string    | lotte oon d   | ata (attura 7.0170172019, 'N' - | NON you shills fall claffe will a | Doppio               | on data fattura 1 – 01/01/2019 |
| unt: *1                        | aetti. Con u  |                                 |                                   | click sul            | 011 uata tattula /= 01/01/2013 |
|                                |               |                                 |                                   | bottone              |                                |
|                                |               |                                 |                                   | D.Ag.                |                                |
|                                |               |                                 |                                   | Dati                 |                                |
|                                |               |                                 |                                   | aggiuntivi           |                                |
|                                |               |                                 |                                   |                      |                                |
|                                |               |                                 |                                   |                      |                                |
|                                |               |                                 |                                   |                      |                                |
|                                |               |                                 | <u> </u>                          |                      |                                |
|                                |               |                                 |                                   |                      |                                |
|                                |               |                                 |                                   | $\backslash$ /       |                                |
|                                |               |                                 |                                   |                      |                                |
|                                |               |                                 |                                   | $\sim$               |                                |

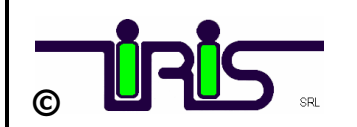

COMPILARE IL CAMPO "<u>CODICE DESTINATARIO</u>" 7 cifre alfanumerico comunicato dal cliente che rappresenta l'indirizzo telematico dove recapitare le fatture (codice IPA se Pubblica Amministrazione)

#### OPPURE

COMPILARE IL CAMPO "<u>PEC DESTINATARIO</u>" indirizzo di posta certificata comunicata dal cliente a cui il sistema SDI deve inviare il documento elettronico.

| Codice 12689                   | Sede Amministrativa | Ciente      |
|--------------------------------|---------------------|-------------|
| Ragione Sociale IRIS S.R.L.    |                     | Fornitore 5 |
| 🎇 Dati aggiuntivi              |                     | For         |
| Codice di passaggio x fattur.  |                     |             |
| Ocheda Carburante (MCP)        |                     |             |
| PEC Fatturazione Elettronica   |                     |             |
| Cudice Destinatario Fatt.Elett |                     |             |
| Indirizzo Mail (1)             |                     |             |
| Indirizzo Mail (2)             |                     |             |
| Indirizzo Mail (3)             |                     |             |
| Telefono (1)                   | 031/746534          |             |
| Telefono (2)                   |                     |             |
| Fax                            | 031/743040          |             |
|                                |                     |             |
|                                |                     |             |
| Corr                           |                     |             |
| este                           |                     |             |
| Abili                          |                     |             |
| Elett                          |                     |             |
|                                |                     |             |
|                                |                     |             |
|                                |                     |             |
|                                |                     |             |

#### ATTENZIONE:

Per poter inviare le FATTURE CLIENTI (SOGGETTI NON RESIDENTI) ESTERI CEE-EXTRACEE al Sistema di interscambio, posizionare il codice convenzionale 7 volte 'X' come **CODICE DESTINATARIO** 'XXXXXX'.

Per poter inviare le FATTURE di PRIVATI al SDI, posizionare il codice convenzionale 7 volte '0' (zero) come **CODICE DESTINATARIO** '0000000' e consegnare una copia del documento in formato cartaceo o PDF.

Il SdI mette a disposizione la e-fattura al consumatore finale nella sua area autenticata del portale web <<Fatture e Corrispettivi >> dell'Agenzia delle Entrate.

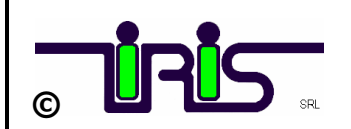

#### PER I NOMINATIVI PERSONE FISICHE compilare l'indicativo 'S' Persona Fisica, doppio click sul bottone per caricare i dati NOME E COGNØME.

| Ragione Sociale                    | Sede Legale o Rappresentante Fiscale o Stabile Organizzazione           Rappr.fiscale / Stabile organizzazione                                    |
|------------------------------------|----------------------------------------------------------------------------------------------------|
| Indirizzo<br>Localita'             | Nome     NOME (PERONA FISICA)       Cognome     COGNOME (PERSONA FISICA)                                                                          |
| Corrispondente<br>estero           | Persona fisica     Stampa allegati       Blocco Amministrativo     Bloccato       Note     Ind.Agg (*)     0       D.Ag.(*)     2 re     Um Angl. |
| HELP: Nome per person<br>Count: *0 | e fisiche, <f8> toma</f8>                                                                                                    |

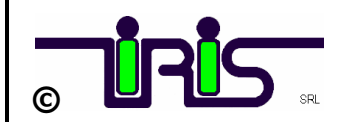

PER I NOMINATIVI CON RAPPRESENTANTE FISCALE compilare l'indicativo 'R' Rappresentante Fiscale, inserire nei campi della sede Amministrativa tutti i dati del cliente Estero e la sua PIVA nel campo CODICE FISCALE, nella sede legale inserire i dati del Rappresentante Fiscale e nel campo PIVA il suo identificativo fiscale.

| CONTAB - IRIS S  | rl - Anagrafica Nominativi 23/10/2017 14:43                           |
|------------------|-----------------------------------------------------------------------|
|                  | Sede Amministrativa                                                   |
| Radione Sociale  | YYYY GMBH & CO                                                        |
| rtagione occiale |                                                                       |
| Indirizzo        | LANDSTRASSER HAUPTSTRASSE 101                                         |
|                  |                                                                       |
| Localita'        | 01030 JAMBURGO                                                        |
|                  | Sede Legale o Rappresentante Fiscale o Stabile Organizzazione         |
| Ragione Sociale  | TYYYY (RAPPRESENTANTE FISCALE) Rappr.fiscale / Stabile organizzazione |
|                  |                                                                       |
| Indirizzo        | VIA RAPP. FISCALE                                                     |
| Localita'        | 22100 COMO COMO                                                       |
|                  | Codice fiscale P.Iva nominativo o rappresentante fiscale              |
|                  | DE-813488186 IT-12345670812                                           |
|                  | Barcana ficica 2 Stampa allegati S                                    |
| Corrispondente   |                                                                       |
| estero           | Blocco Amministrativo Bloccato                                        |
|                  | Note Ind.Agg (*) U D.Ag.(*) 3 re Um Angl.                             |
|                  | 7007                                                                  |
|                  |                                                                       |
|                  |                                                                       |
|                  |                                                                       |
| ount: *1         |                                                                       |

#### PER I NOMINATIVI CON STABILE ORGANIZZAZIONE compilare l'indicativo 'S' <u>Stabile Organizzazione</u>.

| 😤 IRISTEX       |                                                               | _O×                                      |
|-----------------|---------------------------------------------------------------|------------------------------------------|
|                 | Anner Reg New York Stat                                       |                                          |
| Nominativo      | ri - Anagranca Rominativi                                     | Z3/10/2017 14:43                         |
| Codice 60060    | Sede Aminipistrativa                                          | Cliente S                                |
| Ragione Sociale | XXXXXXXXX                                                     | Fornitore                                |
| Indirizzo       | VIA ROMA                                                      | >> Dettaglio Cli-For                     |
| Localita'       | 22100 СОМО С                                                  | O Naz. I ITALIA                          |
| Ragione Sociale | Sede Legale o Rappresentante Fiscale o Stabile Organizzazione | Rappr.fiscale / Stabile organizzazione S |
| Indirizzo       |                                                               |                                          |
| Localita'       |                                                               | Naz                                      |
|                 | Codice fiscale P.Iva nominativo o rappresent TI-0123456890    | ante fiscale                             |
|                 | Perso                                                         | na fisica ? Stampa allegati S            |

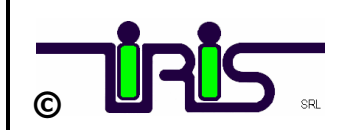

## **GENERAZIONE FILE XML**

Procedere all' emissione della Fattura col metodo tradizionale. Verificate i contenuti e poi procedere alla generazione della Fattura in formato elettronico.

Dal menu Fatturazione Elettronica - Generazione File XML:

- 1. Selezionare singoli documenti oppure Bottone 'Sel.Tutto'
- 2. Cliccare sul bottone → GENERA FILE XML

| 1.0.15   |                                                   | FATTURAZIONE ELE                                                                                                    |                                         | i Help       |
|----------|---------------------------------------------------|----------------------------------------------------------------------------------------------------|-----------------------------------------|--------------|
|          | *                                                 | PATTORAZIONE ELE                                                                                                    |                                         |              |
| Num.     | Data                                              | Nominativo                                                                                                    |                                         |              |
|          |                                                   |                                                                                                    |                                         |              |
|          |                                                   |                                                                                                    |                                         |              |
|          |                                                   |                                                                                                    |                                         |              |
|          |                                                   |                                                                                                    |                                         |              |
|          |                                                   |                                                                                                    |                                         |              |
|          |                                                   |                                                                                                    |                                         |              |
|          |                                                   |                                                                                                    |                                         |              |
|          |                                                   |                                                                                                    |                                         |              |
|          |                                                   |                                                                                                    |                                         |              |
|          |                                                   |                                                                                                    |                                         |              |
|          |                                                   |                                                                                                    |                                         |              |
|          |                                                   |                                                                                                    |                                         |              |
|          |                                                   |                                                                                                    |                                         |              |
|          | •                                                 |                                                                                                    |                                         |              |
| enera Fl |                                                   |                                                                                                    | Contr.Anagrafiche Sel. tutto I          | Desel. tutto |
| )        | Cre                                               | azione file xml                                                                                                    |                                         |              |
|          | Gener                                             | azione file XML in corso                                                                                                    |                                         |              |
|          |                                                   | one file cliente:287 Dest:FPR12-0000000 F<br>a: 800044 tfesprog: 95                                                              | Haggr:Uttesprog:287                     |              |
|          | Creazi<br>Fattur<br>Fattur                        | a SUUUA5 Itesprog 96                                                                                                    |                                         |              |
|          | Creazi<br>Fattur<br>Fattur<br>Creazi              | a: 800045                                                                                                    | 40137_004DA.xml terminata con successo. |              |
|          | Creazi                                            | a: 800045 - tresprog: 95<br>ione file:\filetelematici\CFATEL\IT0090734<br>one file fatture xml terminata.                        | 40137_004DA.xml terminata con successo. |              |
|          | Creazi<br>Fattur<br>Fattur<br>Creazi<br>File cr   | a: 800045 - tresprog: 95<br>ione file:\filetelematici\CFATEL\IT0090734<br>ione file fatture xml terminata.<br>eati1              | 40137_004DA.xml terminata con successo. |              |
|          | Creazi<br>Fattur.<br>Creazi<br>Creazi<br>File cr  | a: 800045 - tresprog: 95<br>ione file:\filetelematici\CFATEL\IT0090734<br>ione file fatture xml terminata.<br>eati:1             | 40137_004DA.xml terminata con successo. |              |
|          | Creazi<br>Fattur<br>Fattur<br>Creazi<br>File cr   | a: 800045 - tresprog: 95<br>ione file:\filetelematici\CFATEL\IT0090734<br>ione file fatture xml terminata.<br>eati`1             | 40137_004DA.xml terminata con successo. |              |
|          | Creazi<br>Fattur.<br>Creazi<br>Creazi             | a: 800045 - tresprog: 95<br>ione file:\filetelematici\CFATEL\IT0090734<br>ione file fatture xml terminata.<br>eati:1             | 40137_004DA.xml terminata con successo. |              |
|          | Creazi<br>Fattur:<br>Fattur:<br>Creazi<br>File cr | a: 800045 - tresprog: 95<br>ione file:\filetelematici\CFATEL\IT0090734<br>ione file fatture xml terminata.<br>eati <sup>-1</sup> | 40137_004DA.xml terminata con successo. |              |
|          | Creazi<br>Fattur,<br>Creazi                       | a: 800045 - tresprog: 96<br>ione file:\filetelematici\CFATEL\IT0090734<br>ione file fatture xml terminata.<br>eati:1             | 40137_004DA.xml terminata con successo. |              |

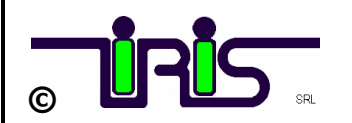

#### Attenzione:

- i dati inseriti nei file sono quelli che soddisfano i criteri richiesti dalla normativa.

I file da inviare al sistema di interscambio sono generati sotto la cartella <u>'filetelematici\CFATEL\identificativo fiscale società emittente(PIVA)\lotti\'</u> (fatture riepilogative)

'filetelematici\CFATEL\identificativo fiscale società emittente(PIVA)\fatture\'
(singole fatture)

del server col nome:

#### IT(identificativo fiscale società emittente\_numprog.xml

N.B. Al SDI verranno inviate solamente le fatture emesse dagli applicativi 'IRIS'.

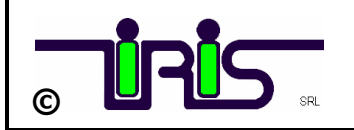

- Per consultare la documentazione aprire HELP
- Per chiarire qualsiasi dubbio, consultare FAQ

|          |      |                     |     |                          |             | <u>×</u>        |
|----------|------|---------------------|-----|--------------------------|-------------|-----------------|
| FAG      |      | ATTURAZIONE ELETTRO | DNI | CA - FILE XML -          | 2           | 🚺 Help          |
| Num.     | Data | Nominativo          |     | INFO FILE XML            |             | RIS S.r         |
|          |      |                     |     |                          |             | >>              |
|          |      |                     |     |                          |             | >>              |
|          |      |                     |     |                          | F           | >>              |
|          |      |                     |     |                          |             | >>              |
|          |      |                     |     |                          |             | <u>&gt;&gt;</u> |
|          |      |                     |     |                          |             |                 |
|          |      |                     |     |                          |             |                 |
|          |      |                     |     |                          |             | >>              |
|          |      |                     |     |                          |             | <br>>>          |
|          |      |                     |     |                          |             | >>              |
|          |      |                     |     |                          |             | >>              |
|          |      |                     |     |                          |             | >>              |
|          |      |                     |     |                          |             | >>              |
|          |      |                     |     |                          |             | >>              |
|          |      |                     |     |                          | Ē           | >>              |
|          |      |                     |     |                          | Π           | >>              |
| onoro El |      |                     | Con | tr Anagrafiche Sel tutto | Desel tutto | ESCI            |

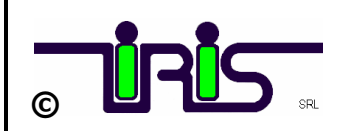

# STAMPE DI CONTROLLO ANAGRAFICHE NOMINATIVI

Report di controllo Anagrafiche Nominativi completi di 'CODICE DESTINATARIO o PEC'

| <u>88</u>                 | IRISTEX                      |          |                      |                       |                                              |                        |            | -     | . 🗆 🤉    |
|---------------------------|------------------------------|----------|----------------------|-----------------------|----------------------------------------------|------------------------|------------|-------|----------|
| <u>**</u>                 | FATTURAZION                  |          | CA                   |                       |                                              |                        |            |       | ×        |
|                           | S FAG                        |          | FATTU                |                       | ELETTR                                       |                        | ML -       | і) не | al ql    |
|                           | Num                          | Data     |                      | Nominativo            |                                              | INF                    | O FILE XMI |       | r.l      |
| ſ                         |                              |          |                      |                       |                                              |                        |            |       | -        |
|                           |                              |          |                      | \                     |                                              |                        |            |       |          |
|                           |                              |          |                      |                       |                                              |                        |            |       |          |
|                           |                              |          |                      |                       |                                              |                        |            |       |          |
|                           |                              |          |                      |                       |                                              |                        |            |       |          |
|                           |                              |          |                      |                       |                                              |                        |            |       |          |
|                           |                              |          |                      |                       | $\backslash$                                 |                        |            |       |          |
|                           |                              |          |                      |                       | $\backslash$                                 |                        |            |       |          |
|                           |                              |          |                      |                       | $\langle \rangle$                            |                        |            |       |          |
|                           |                              |          |                      |                       | -                                            |                        |            |       |          |
|                           |                              |          |                      |                       |                                              | $\mathbf{X}$           |            |       |          |
|                           |                              |          |                      |                       |                                              | $\mathbf{n}$           |            |       |          |
| FATELNO                   | DM: Runtime                  | Paramete | er Form              |                       | <u>-                                    </u> |                        |            |       |          |
| e <u>E</u> dit<br>Previou | Window <u>H</u> el<br>∝ I Ni | p<br>evt | Run Report           | Cancel                | 1                                            | Contra tra constante a |            |       | <u>▼</u> |
| 1101104                   |                              |          | an noper.            | Guildor               |                                              | Contr.Anagraiiche      |            |       |          |
| (                         |                              | Elenco   | nomina               | tivi                  |                                              |                        |            |       |          |
| C                         |                              |          |                      |                       |                                              |                        |            |       |          |
| ) <b>I</b> I              |                              |          |                      |                       |                                              |                        |            |       |          |
| scelta:                   |                              |          |                      |                       |                                              |                        |            |       |          |
| 1 - C                     | lienti l                     | TALIA    |                      |                       |                                              |                        |            |       |          |
| $2 - C_{1}$               | lienti I                     |          | COD DES              | T. e PEC              |                                              | /                      |            |       |          |
| 3 – Tu<br>4 – Cl          | itti i C<br>lienti E         | ST. SE   | (Italia<br>NZA COD.D | ed Ester<br>EST. e Pl |                                              |                        |            |       |          |
|                           |                              |          |                      |                       |                                              |                        |            |       |          |
|                           |                              |          |                      |                       |                                              | N                      |            |       |          |
|                           |                              |          |                      |                       |                                              |                        |            |       |          |
|                           |                              |          |                      |                       |                                              |                        |            |       |          |
|                           |                              |          |                      |                       |                                              |                        |            |       |          |
|                           |                              |          |                      |                       |                                              |                        |            |       |          |
|                           |                              |          |                      |                       | -                                            |                        |            |       |          |
|                           |                              |          |                      |                       |                                              |                        |            |       |          |

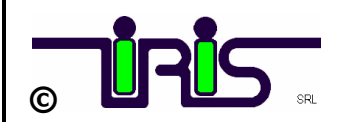

# PROCEDURE E REPORT DI CONTROLLO 'FATTURE XML GENERATE'

#### Dalla scelta di menu: FILE XML GENERATI cliccare sul bottone

Scelte disponibili:

- > 1) Mette in evidenza i documenti Fatture presenti in contabilità SENZA file XML
- 2) Elenco Fatture XML generate nel periodo selezionato

| ATTURAZIONE ELETTRONICA - FILE XML -<br>Num Data Nominative NFO FILE XML IRIS S.r.<br>89 2018-11-21 1 ROSSI SRL 6 T00907340137_00668.xml NOA >><br>2018-11-21 1 ROSSI SRL 6 T00907340137_00668.xml NOA >><br>2018-11-21 1 ROSSI SRL 6 T00907340137_00668.xml NOA >><br>Ele Edit Window Help<br>Previous Next Run Report Cancel<br>Controllo numerazione<br>fatture x XML<br>Scelta:<br>1 - Elenco Fatt.contabil.senza file XHL<br>2 - Elenco fatture generate                                                                                                    |                                                                                                    |                                             |          |                                                                                                 |                                    |                           |          |               |
|----------------------------------------------------------------------------------------------------|----------------------------------------------------------------------------------------------------|---------------------------------------------|----------|-------------------------------------------------------------------------------------------------|------------------------------------|---------------------------|----------|---------------|
| FAT TURAZIONE ELETTRONICA - FILE XML -       Image: Image: Image                                  | ATTURAZ                                                                                                    | ZIONE ELETTRONI                             | CA       |                                                                                                 |                                    |                           |          |               |
| Num.       Data       Nominativo       INFO FILE XML       IRUS S.r.         89       2018-11-21       ROSSI SRL       6       fT00907340137_00E6B.xml       NOA       >>         88       2018-11-21       ROSSI SRL       6       fT00907340137_00E6B.xml       NOA       >>         88       2018-11-21       ROSSI SRL       6       fT00907340137_00E6B.xml       NOA       >>         88       2018-11-21       ROSSI SRL       6       fT00907340137_00E6B.xml       NOA       >>         89       2018-11-21       ROSSI SRL       6       fT00907340137_00E6B.xml       NOA       >>         80       CNTFATEL: Runtime Parameter Form       Image: State State Stat                                                                                                    | 2                                                                                                    | FAQ                                         | F        | ATTURAZIONE ELET                                                                                | TRON                               | ICA - FILE XML            | -        | 🚺 Help        |
| 89 2018-11-21 1 ROSSI SRL 6 T00907340137_0066B.xml NOA 25<br>2018-11-21 1 ROSSI SRL 6 T00907340137_0066B.xml NOA 25<br>2018-11-21 1 ROSSI SRL 6 T00907340137_0066B.xml NOA 25<br>E CNTFATEL: Runtime Parameter Form F 25<br>Fle Edt Window Help<br>Previous Next Run Report Cancel<br>Controllo numerazione<br>fatture x XML<br>Scelta:<br>1 - Elenco Fatt.contabil.senza file XHI<br>2 - Elenco fatture generate                                                                                                    | Num.                                                                                                    | <br>Data                                    |          | Nominativo                                                                                      | 1                                  | INFO FILE                 | EXML     | IRIS S.r.I    |
| EX       2018-11.21 1       ROSSI SRL       6       IT00907340137_00B6B.xml       I       NOA       >>         Image: Control of the second second s                                                                                          | 89                                                                                                    | 2018-11-21                                  | 1        | ROSSI SRL                                                                                       | G                                  | IT00907340137_00B68       | B.xml    | 🗆 NOA >> 📤    |
| Image: Solid status       Image: Solid status       Image: Solid status<                                                                                                    | 88                                                                                                    | 2018-11-21                                  | 1        | ROSSI SRL                                                                                       | G                                  | IT00907340137_00B6        | B.xml    |               |
| Image: Solution of the second second seco |                                                                                                    |                                             |          |                                                                                                 |                                    |                           |          |               |
| I     Controllo numerazione   fatture x XML     Scelta:     I     Elenco Fatt.contabil.senza file XHI     I     Elenco fatture generate                                                                                                    |                                                                                                    |                                             |          |                                                                                                 |                                    |                           |          |               |
| I - Elenco Fatt.contabil.senza file XHI         I - Elenco fatture generate                                                                                                    |                                                                                                    |                                             |          |                                                                                                 |                                    |                           |          |               |
| Controllo numerazione<br>fatture x XML<br>Scelta:<br>1 - Elenco Fatt.contabil.senza file XHI<br>2 - Elenco fatture generate                                                                                                    |                                                                                                    |                                             |          |                                                                                                 |                                    |                           |          |               |
| Image: Controllo numerazione fatture x XML         Scelta:         I - Elenco Fatt.contabil.senza file XHI         I - Elenco fatture generate                                                                                                    |                                                                                                    |                                             |          |                                                                                                 |                                    |                           |          |               |
| Controllo numerazione<br>fatture x XML<br>Scelta:<br>1 - Elenco Fatt.contabil.senza file XHI<br>2 - Elenco fatture generate                                                                                                    |                                                                                                    |                                             |          |                                                                                                 |                                    |                           |          |               |
| Controllo numerazione<br>fatture x XML<br>Scelta:<br>1 - Elenco Fatt.contabil.senza file XHI<br>2 - Elenco fatture generate                                                                                                    |                                                                                                    |                                             |          |                                                                                                 |                                    |                           |          |               |
| Controllo numerazione<br>fatture x XML<br>Scelta:<br>1 - Elenco Fatt.contabil.senza file XMI<br>2 - Elenco fatture generate                                                                                                    |                                                                                                    |                                             |          |                                                                                                 |                                    |                           |          |               |
| Ele Edit Window Help         Previous       Next         Controllo numerazione<br>fatture x XML         Scelta:         1 - Elenco Fatt.contabil.senza file XHL         2 - Elenco fatture generate                                                                                                    | 1                                                                                                    |                                             |          |                                                                                                 |                                    |                           |          |               |
| Previous Next Run Report Cancel                                                                                                    |                                                                                                    | ile Edit Wie                                | dow      | Help                                                                                            |                                    |                           |          |               |
| Controllo numerazione<br>fatture x XML<br>Scelta:<br>1 - Elenco Fatt.contabil.senza file XHI<br>2 - Elenco fatture generate                                                                                                    |                                                                                                    | Previous                                    | 1        | Nevt Bun Benort                                                                                 | Га                                 | ncel                      |          |               |
| Controllo numerazione<br>fatture x XML<br>Scelta:<br>1 - Elenco Fatt.contabil.senza file XML<br>2 - Elenco fatture generate                                                                                                    |                                                                                                    | TIGTIDUS                                    | _        | пол                                                                                             |                                    |                           |          |               |
| 1 - Elenco Fatt.contabil.senza file XHI         1 - Elenco Fatt.contabil.senza file XHI         2 - Elenco fatture generate                                                                                                    |                                                                                                    | /                                           |          |                                                                                                 |                                    | H                         |          |               |
| 1 - Elenco Fatt.contabil.senza file XML<br>2 - Elenco fatture generate                                                                                                    | ?: <inv< th=""><th>Scelta:</th><th>C</th><th>ontrollo numera<br/>fatture x XMI</th><th>zion</th><th>e</th><th>Ctrl Fat</th><th></th></inv<> | Scelta:                                     | C        | ontrollo numera<br>fatture x XMI                                                                | zion                               | e                         | Ctrl Fat |               |
| 2 - Elenco fatture generate                                                                                                    | P: <inv<br>t: *108</inv<br>                                                                                                    | Scelta:                                     | С<br>    | ontrollo numera<br>fatture x XMI                                                                | zion                               | e                         | Ctrl Fat |               |
|                                                                                                    | <sup>2</sup> : <inv<br>t: *108</inv<br>                                                                                                    | Scelta:<br>1 – Eler                         | <b>C</b> | Controllo numera<br>fatture x XMI<br>Fatt.contabil.se                                           | zion<br>L                          | e<br>ile XMI              | Ctrl Fat |               |
|                                                                                                    | <sup>2</sup> : <inv<br>it: *108</inv<br>                                                                                                    | Scelta:<br>1 – Eler<br>1 – Eler<br>2 – Eler |          | Controllo numera<br>fatture x XMI<br>Fatt.contabil.ser<br>Fatt.contabil.ser<br>fatture generate | <b>zion</b><br>L<br>nza f<br>nza f | e<br>ile XMI<br>ile XMI   | Ctrl Fat |               |
|                                                                                                    | P: <inv<br>t: *108</inv<br>                                                                                                    | Scelta:<br>1 – Eler<br>1 – Eler<br>2 – Eler |          | Controllo numera<br>fatture x XMI<br>Fatt.contabil.se<br>Fatt.contabil.se<br>fatture generate   | zion<br>L<br>nza f                 | e<br>ile XHI<br>ile XHI   | Ctrl Fat |               |
|                                                                                                    | 2: <inv<br>it: *108</inv<br>                                                                                                    | Scelta:<br>1 – Eler<br>1 – Eler<br>2 – Eler |          | Controllo numera<br>fatture x XMI<br>Fatt.contabil.se<br>Fatt.contabil.se<br>fatture generate   | zion<br>L<br>nza f<br>nza f        | e<br>ile XMI V<br>ile XMI | Ctrl Fat |               |
|                                                                                                    | P: <inv<br>t: *108</inv<br>                                                                                                    | Scelta:<br>1 – Eler<br>1 – Eler<br>2 – Eler |          | Controllo numera<br>fatture x XMI<br>Fatt.contabil.se<br>Fatt.contabil.se<br>fatture generate   | zion<br>L<br>nza f<br>nza f        | e<br>ile XMI<br>ile XMI   | Ctrl Fat |               |
|                                                                                                    | 2: <inv<br>it: *108</inv<br>                                                                                                    | Scelta:<br>1 – Eler<br>1 – Eler<br>2 – Eler |          | Controllo numera<br>fatture x XMI<br>Fatt.contabil.sem<br>Fatt.contabil.sem<br>fatture generate | zion<br>L<br>nza f<br>nza f        | e<br>ile XMIV<br>ile XMI  | Ctrl Fat |               |
|                                                                                                    | P: <inv<br>it: *108</inv<br>                                                                                                    | Scelta:<br>1 – Eler<br>2 – Eler             |          | Controllo numera<br>fatture x XMI<br>Fatt.contabil.se<br>Fatt.contabil.se<br>fatture generate   | zion<br>L<br>nza f                 | e<br>ile XMI<br>ile XMI   | Ctrl Fat |               |
|                                                                                                    | 2 : <inv<br>t: *108</inv<br>                                                                                                    | Scelta:<br>1 – Eler<br>1 – Eler<br>2 – Eler | C        | Controllo numera<br>fatture x XMI<br>Fatt.contabil.sem<br>Fatt.contabil.sem<br>fatture generate | zion<br>L<br>nza f<br>nza f        | e<br>ile XMI<br>ile XMI   | Ctrl Fat | ture XML ESCI |
| ▼                                                                                                    | P: <inv<br>t: *108</inv<br>                                                                                                    | Scelta:<br>1 – Eler<br>2 – Eler             |          | Controllo numera<br>fatture x XMI<br>Fatt.contabil.se<br>Fatt.contabil.se<br>fatture generate   | zion<br>L                          | e<br>ile XMI<br>ile XMI   | Ctrl Fat | ture XML ESCI |
|                                                                                                    | 2: <inv<br>t: *108</inv<br>                                                                                                    | Scelta:<br>1 – Eler<br>1 – Eler<br>2 – Eler |          | Controllo numera<br>fatture x XMI<br>Fatt.contabil.sem<br>Fatt.contabil.sem<br>fatture generate | zion<br>L                          | e<br>ile XMI<br>ile XMI   | Ctrl Fat |               |